## Cache leeren in Google Chrome

2023/05/24 02:38

| 1. Klicke auf das Symbol für die<br>Einstellungen - die drei Ouerstriche |
|--------------------------------------------------------------------------|
|                                                                          |
|                                                                          |
|                                                                          |
|                                                                          |
|                                                                          |
|                                                                          |
|                                                                          |
|                                                                          |
|                                                                          |

|                             |                    |                                         |                 |          |         | ŵ    |
|-----------------------------|--------------------|-----------------------------------------|-----------------|----------|---------|------|
|                             |                    | Neuer Tab Strg                          |                 |          |         | rg+  |
|                             |                    | Neues Fenster Stog-                     |                 |          |         | rg+l |
|                             |                    | Neues Inkognito-Fenster Strg+Umschalt+N |                 |          |         |      |
|                             |                    | Lesezeichen                             |                 |          |         |      |
|                             |                    | Zuletzt geoffnete Tabs                  |                 |          |         |      |
|                             |                    | Bearbeiten                              | Ausschneiden    | Kopieren | Einfi   | iger |
|                             |                    | Seite speichem unter Strg+S             |                 |          |         |      |
|                             |                    | Suchen Strg+F                           |                 |          |         |      |
|                             |                    | Drucken Strg+P                          |                 |          |         |      |
|                             |                    | Zoomen                                  |                 | - 100    | × 1     | 5    |
|                             |                    | Verlauf Strg+                           |                 |          |         |      |
|                             |                    | Downloads                               | Downloads Strg- |          |         |      |
|                             |                    | In Chrome anmelden                      |                 |          |         |      |
|                             |                    | Einstellungen                           |                 |          |         |      |
|                             |                    | Ober Google (                           | hrome           |          |         |      |
|                             |                    | Hilfe                                   |                 |          |         |      |
| App-Verknüpfungen erstellen | -                  | Weitere Tools                           |                 |          |         |      |
| Erweiterungen               |                    | Beenden                                 |                 | Sb       | g+Umsch | dt+1 |
| Taslomanager                | Umschalt+Esc       |                                         |                 |          |         | _    |
| Browserdaten löschen        | Strg+Umschalt+Entf |                                         |                 |          |         |      |
| Codierung                   |                    |                                         |                 |          |         |      |
| Quelitext anzeigen          | Strg+U             |                                         |                 |          |         |      |
| Entwicklertools             | Strg+Umschalt+I    |                                         |                 |          |         |      |
| JavaScript-Konsole          | Strg+Umschalt+J    |                                         |                 |          |         |      |
| Geräte untersuchen          |                    |                                         |                 |          |         |      |

2. Wähle **Weitere Tools** und dann **Browserdaten löschen…** aus.

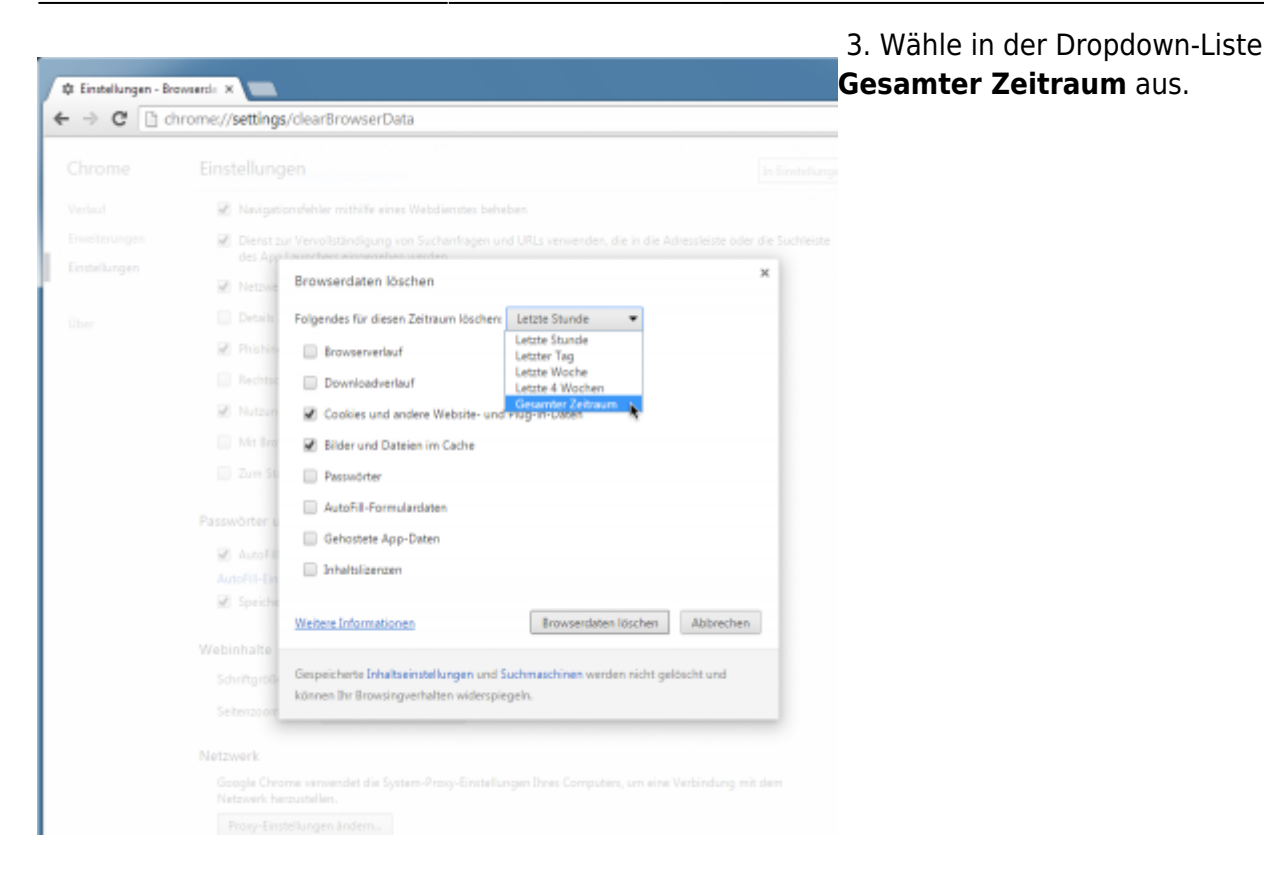

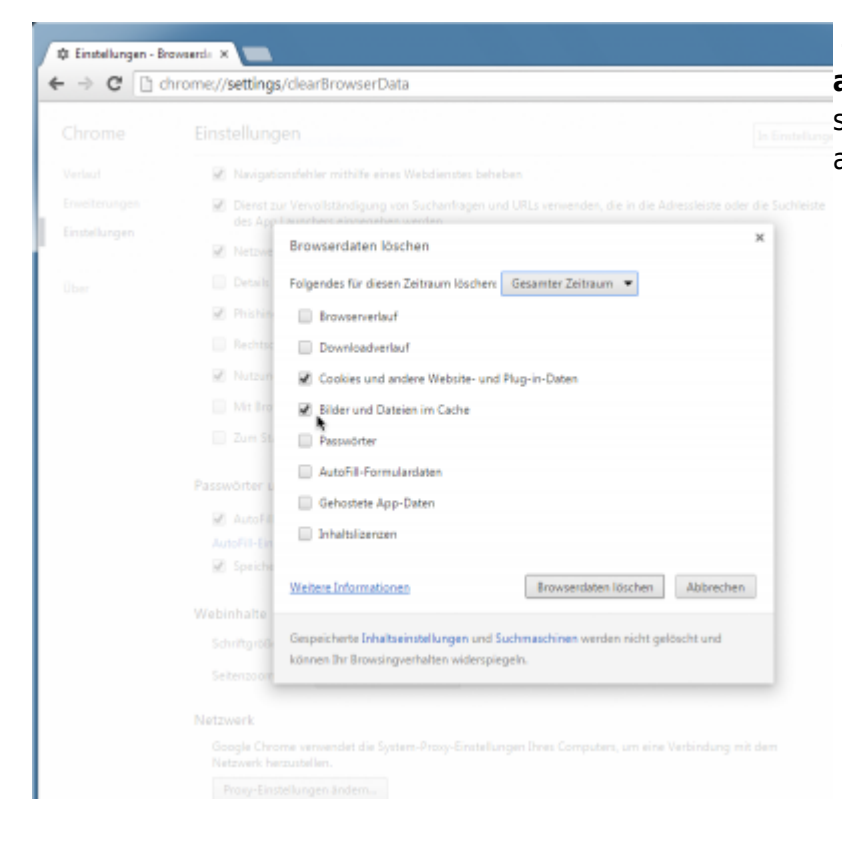

4. Wähle dann in der Liste Cookies und andere Website- und Plug-in-Daten sowie Bilder und Dateien im Cache aus.

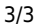

## 5. Mit Browserdaten löschen

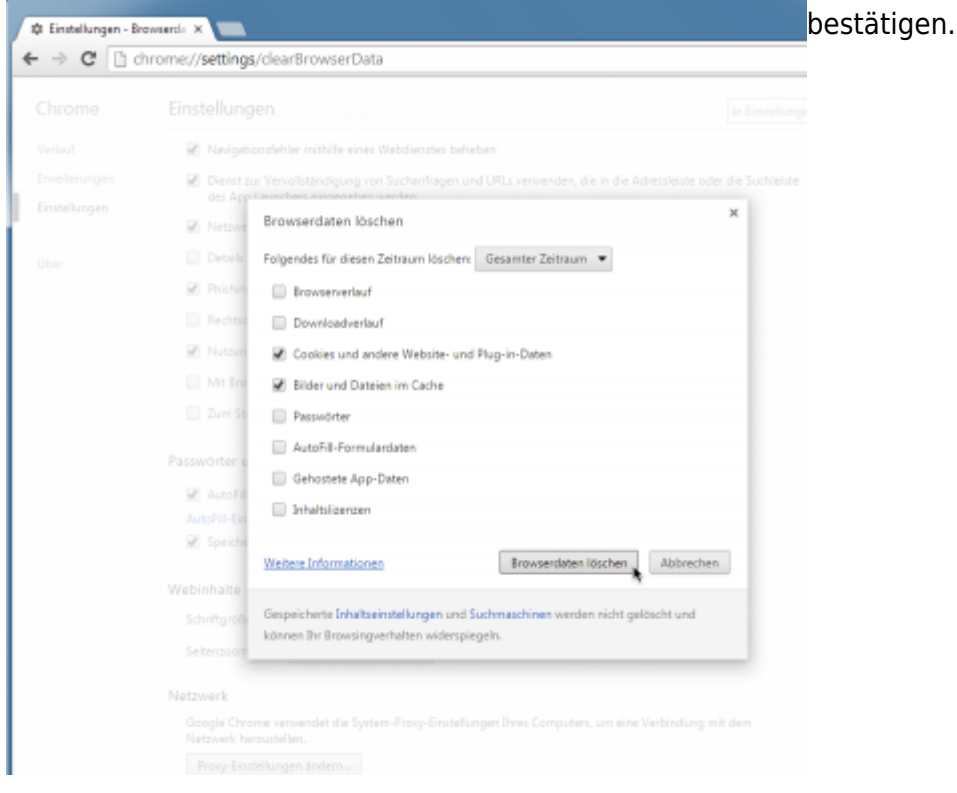

From: https://wiki.tim-solutions.de/ - **TIM Wiki / <u>NEW TIM 6 Documentation</u>** 

Permanent link: https://wiki.tim-solutions.de/doku.php?id=software:tim:cache\_chrome

Last update: **2021/07/01 09:52** 

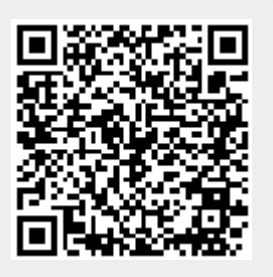